## **Clearing Notifications for Registration**

1. If you receive an email notification stating that your advisor cleared you for registration but the "Register" button is still grayed out, check to see if you have any notifications that need to be taken care of first! Once you address all notifications, you will be permitted to enroll!

| ≡ |                                                                | e fm   | astname898                | 〔→ Sign out                          | ⑦ Help            | 5              |
|---|----------------------------------------------------------------|--------|---------------------------|--------------------------------------|-------------------|----------------|
| A | Academics · Student Planning · Plan & Schedule                 | ()     | Address mu                | ist be confirmed to                  | register.         | ×              |
| ŧ | Plan your Degree and Schedule your courses                     | •      | Must confir               | m email address to                   | register.         | ×              |
| ۲ | Schedule Timeline Advising Petitions & Waivers                 | ()     | Must confir<br>register   | m emergency conta                    | ct information to | • ×            |
| 3 | < > 2021 Fall +                                                | ()     | Must confir               | m phone number to                    | register.         | ×              |
|   | Filter Sections                                                | Pli () | You must g<br>Financial O | o to Required Agree<br>bl Agreement. | ments and accep   | pt the $	imes$ |
|   | ACCT-1103-2063: Fundamentals of Accounting X 1 Sun Mon Tue Wed |        | Thu                       | Fri                                  | Sat               |                |

2. You may need to confirm your demographic information, add/confirm emergency contact information, add/confirm proxy access, and acknowledge any required agreements by clicking the "User Options" tab

| ≡ |                         | <b>A</b> fmlastname898                                                                                    | 〔→ Sign out                                                          | ⑦ Help                                                  |  |  |  |  |  |
|---|-------------------------|----------------------------------------------------------------------------------------------------|----------------------------------------------------------------------|---------------------------------------------------------|--|--|--|--|--|
| A | Home                    | Hello, Welcome to Colleague Self-Service!<br>Choose a category to get started.                            |                                                                      |                                                         |  |  |  |  |  |
| ੇ | Financial Information 🗸 | Challent France                                                                                           |                                                                      |                                                         |  |  |  |  |  |
|   | Student Finance 🗸 🗸     | Student Finance     Here you can view your latest statement and make a payment online.                    | Hinancial Ald<br>Here you can access financial aid data, forms, etc. |                                                         |  |  |  |  |  |
|   | Financial Aid 🗸 🗸       | Student Planning<br>Here you can search for courses, plan your terms, and schedule & register your course | Course Catalog<br>Here you can view and search the course catalog.   |                                                         |  |  |  |  |  |
| ۲ | Academics 🗸 🗸           | sections.                                                                                                 |                                                                      |                                                         |  |  |  |  |  |
| ۲ | User Options            | s by term.                                                                                                | Graduation Overview<br>Here you can view and sub-                    | n Overview<br>view and submit a graduation application. |  |  |  |  |  |
|   | User Profile            | Enrollment Verifications<br>Here you can view and request an enrollment verification.                     | Transcript Requests                                                  | uest a transcript.                                      |  |  |  |  |  |
|   | Emergency Information   |                                                                                                    |                                                                      |                                                         |  |  |  |  |  |
|   | View/Add Proxy Access   | © 2000-2021 Ellucian Company L.P. and it                                                                  |                                                                      |                                                         |  |  |  |  |  |
|   | Required Agreements     |                                                                                                    |                                                                      |                                                         |  |  |  |  |  |

- a) Your address, phone number, and email address can be confirmed by clicking on "User Profile"
- b) Emergency Contact Information can be added and confirmed under "Emergency Information"
- c) Give individuals proxy access under "View/Add Proxy Access"
- d) View and accept any required agreements under "Required Agreements"

## **Registering for Courses**

1. Adding courses to your plan does NOT register you for courses! To register, you will go back to the Plan and Schedule tab, then **click "Register Now"** to register for all courses you have planned

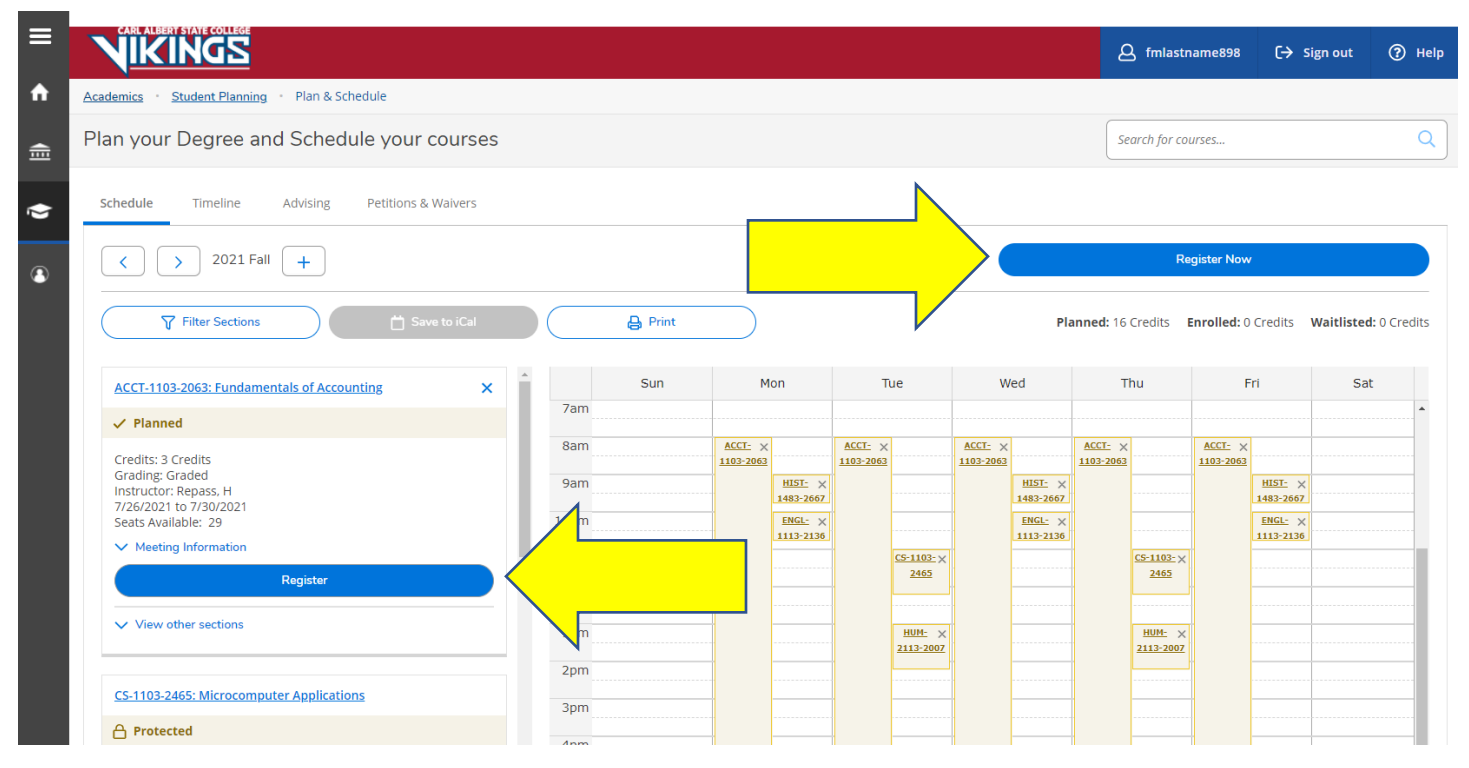

a) You can also register for individual courses by clicking "Register" under each course to the left

2. You can simply click the "drop" button on each course and then "update" to drop a course

| ≡        | CARL ALBERT STATE COLLEGE                      |          |     |                    |                    |                    |                 |                    |                                                           | ٤                  | fmlastn         | ame898             | C→ si              | gn out | ⑦ Help |
|----------|------------------------------------------------|----------|-----|--------------------|--------------------|--------------------|-----------------|--------------------|-----------------------------------------------------------|--------------------|-----------------|--------------------|--------------------|--------|--------|
| <b>↑</b> | Academics · Student Planning · Plan & Schedule |          |     |                    |                    |                    |                 |                    |                                                           |                    |                 |                    |                    |        |        |
| Ē        | Plan your Degree and Schedule your courses     |          |     |                    |                    |                    |                 | Se                 | Search for courses                                        |                    |                 |                    | ٩                  |        |        |
| ۲        | Schedule Timeline Advising Petitions & Waivers |          |     |                    |                    |                    |                 |                    |                                                           |                    |                 |                    |                    |        |        |
| ٩        | < > 2021 Fall +                                |          |     |                    |                    |                    |                 |                    |                                                           |                    | Reg             | gister Now         |                    |        |        |
|          | ▼ Filter Sections     □ Save to iCal     ₽rint |          |     |                    |                    |                    |                 |                    | ned: 0 Credits Enrolled: 16 Credits Waitlisted: 0 Credits |                    |                 |                    |                    |        |        |
|          | ACCT-1103-2063: Fundamentals of Accounting     | <b>^</b> | Sun | м                  | on                 | π                  | ıe              | W                  | ed                                                        | T                  | ıu              | F                  | ri                 | Sat    |        |
|          | ✓ Registered, but not started                  | /am      |     |                    |                    |                    |                 |                    |                                                           |                    |                 |                    |                    |        | ·····  |
|          | Credits: 3 Credits                             | 8am      |     | ACCT-1103-<br>2063 |                    | ACCT-1103-<br>2063 |                 | ACCT-1103-<br>2063 |                                                           | ACCT-1103-<br>2063 |                 | ACCT-1103-<br>2063 |                    |        |        |
|          | Grading: Graded<br>Instructor: Repass, H       | 9am      |     |                    | HIST-1483-<br>2667 |                    |                 |                    | HIST-1483-<br>2667                                        |                    |                 |                    | HIST-1483-<br>2667 |        |        |
|          | 7/26/2021 to 7/30/2021                         | m        |     |                    | ENGL-1113-         |                    |                 |                    | ENGL-1113-                                                |                    |                 |                    | ENGL-1113-         |        |        |
|          |                                                |          |     |                    | 2136               |                    | <u>CS-1103-</u> |                    | 2136                                                      |                    | <u>CS-1103-</u> |                    | 2136               |        |        |
|          | Drop                                           |          |     |                    |                    |                    | 2465            |                    |                                                           |                    | 2465            |                    |                    |        |        |
|          | View other sections                            | 1 m      |     |                    |                    |                    | HUM-2113-       |                    |                                                           |                    | HUM-2113-       |                    |                    |        |        |

| ≡        | VIKINGS                                                        |                            |                    |                                              | A fmlastname898 | (→  | Sign out | ⑦ Help   |
|----------|----------------------------------------------------------------|----------------------------|--------------------|----------------------------------------------|-----------------|-----|----------|----------|
| <b>↑</b> | Academics · Student Planning · Plan & Schedule                 |                            |                    |                                              |                 |     |          |          |
| 自        | Plan your Degree and Schedule your co                          |                            | Search for courses |                                              |                 |     |          |          |
| \$       | Schedule Timeline Advising Petitions & Wa                      | Register and Drop Sections |                    |                                              |                 |     |          |          |
| ۲        | < > 2021 Fall +                                                | .03-2063 (3 Credits)       |                    | Register No                                  | w               |     |          |          |
|          | Filter Sections                                                | Select sections to drop:   | Planned:           | Planned: 0 Credits Enrolled: 16 Credits Wait |                 |     |          |          |
|          | ACCT-1103-2063: Fundamentals of Accounting                     | CS-1103-2465 (3 Credits)   |                    |                                              | Thu             | Fri | Sat      |          |
|          | ✓ Registered, but not started                                  | ENGL-1113-2136 (3 Credits) |                    |                                              |                 |     |          | <b>^</b> |
|          | Credits: 3 Credits<br>Grading: Graded<br>Instructor: Repass, H | HIST-1483-2667 (3 Credits) |                    |                                              |                 |     |          |          |
|          | 7/26/2021 to 7/30/2021 V Meeting Information                   | HUM-2113-2007 (3 Credits)  |                    |                                              |                 |     |          |          |
|          | Drop                                                           | ORI-1111-6269 (1 Credits)  |                    |                                              |                 |     |          |          |
|          | View other sections                                            | Cancel                     | Update             |                                              |                 |     |          |          |